Comment devenir élève en formation CQP ?

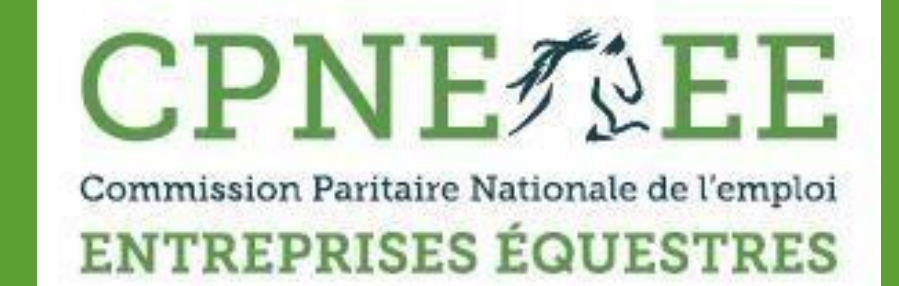

# Guide pratique de l'élève

Commission Paritaire Nationale de l'Emploi des Entreprises Equestres Secrétariat :

12, avenue de la République 41600 LAMOTTE BEUVRON Tél : 02.54.83.02.06 Fax : 02.54.83.02.03 info@cpne-ee.org

# Qu'est-ce qu'un Certificat de Qualification Professionnelle ?

Le Certificat de Qualification Professionnelle est une certification spécifique créée et délivrée par une branche professionnelle. La qualification n'est reconnue que par la branche professionnelle concernée. Elle permet de reconnaître des savoir-faire propres à un métier quand il n'existe pas de diplôme correspondant. Elle est reconnue dans la convention collective de la branche professionnelle concernée.

Le CQP s'adresse aux salariés d'une entreprise appartenant à une branche professionnelle ayant mis en place des Contrats de professionnalisation, mais également aux jeunes issus du système scolaire ainsi qu'aux adultes souhaitant reprendre une activité professionnelle.

Il existe trois types de CQP dans la branche des entreprises équestres :

- Le CQP ASA (assistant soigneur animateur) qui se décline en deux mentions différentes : équitation ou tourisme équestre, ce certificat permet d'occuper un poste d'animateur,
- Le CQP EAE (enseignant animateur d'équitation) il permet d'accéder au métier d'enseignant d'équitation,
- Le CQP ORE (organisateur de randonnées équestres) il correspond à l'emploi de guide équestre.

### Comment devenir élève ?

Pour devenir élève vous devez tout d'abord vous créer un espace élève sur notre site. Vous devez être titulaire de l'attestation de Prévention et Secours Civiques de niveau 1 (PSC1), avoir 18 ans révolus et être en possession de la CEP (Capacité Equestre Professionnelle) qui correspond au niveau d'entrée de la formation.

- > Pour le CQP ASA, le candidat doit être titulaire au minimum de la CEP 1.
- > Pour le CQP EAE, le candidat doit être titulaire au minimum de la CEP 2 mention équitation.
- Pour le CQP ORE, le candidat doit être titulaire au minimum de la CEP 2 mention tourisme équestre.

#### Comment créer un compte sur le site de la CPNE-EE ?

Revenez sur la page de garde de notre site puis cliquez sur l'onglet « compte élève » dans la partie je crée mon compte.

|                                |   | Connexion         |   |                        |   |
|--------------------------------|---|-------------------|---|------------------------|---|
| Je créé mon compte             |   | Compteituteur     |   | Compte centre équestre |   |
| Je recherche                   |   |                   |   | compte centre equestre |   |
| Centres de formation habilités | > | Tuteurs habilités | > | Liste des CEP          | > |
|                                |   | Connexion         |   |                        |   |

Vous allez être redirigé vers une nouvelle page, vous devez compléter toutes les informations obligatoires puis créer votre compte.

| III Annuaires publics <                               | CPNE                                                               |
|-------------------------------------------------------|--------------------------------------------------------------------|
|                                                       | Créer mon compte et mon profil étudiant                            |
|                                                       | Mon compte utilisateur                                             |
| Pensez à conserver votre<br>adresse de connexion ains | Adresse de courriel                                                |
| que votre mot de passe!                               | Mot de passe                                                       |
|                                                       | Confirmez le mot de passe                                          |
|                                                       | Mon profil étudiant                                                |
|                                                       | Mr<br>Prenom                                                       |
|                                                       | Nom                                                                |
|                                                       | Adresse                                                            |
|                                                       | Complément d'adresse                                               |
|                                                       | Ville                                                              |
|                                                       | Courriel                                                           |
|                                                       | Téléphone fixe                                                     |
|                                                       | Téléphone mobile                                                   |
|                                                       | Date de naissance<br>5 v)/ Juiliet v / 2016 v<br>Lieu de naissance |
|                                                       | Créer mon compte et mon profil étudiant                            |

Votre profil vient d'être créé, vous arriverez sur votre compte élève.

| Eleve Test        |                                                                                                    | E                                                                                                    | 🔊 🕼 Déconnexion                     |
|-------------------|----------------------------------------------------------------------------------------------------|----------------------------------------------------------------------------------------------------|-------------------------------------|
| elevetast@cpna.fr | 🎓 Profil élève de Mr                                                                                                    | Eleve Test                                                                                                    |                                     |
| Mes notifications | Votre compte et votre profil étudiant ont été créés                                                                                                    | i.                                                                                                    | ×                                   |
|                   | Informations                                                                                                    | Diplômes externes                                                                                                    | CQP et CEP obtenus avent<br>09/2016 |
|                   | Mr Eleve Test                                                                                                    | Vous pouvez déposer dans cet espace vos<br>certificats et di plômes obtenus en dehois des<br>dispositifs de la CPNE-EE. | Aucun CQP<br>Aucun CEP              |
|                   | COLO CANOTTE DECONOR     COLOSA     COLOSA     CO | Aucun diplôme externe <ul> <li>Ajouter un diplôme</li> </ul>                                                            |                                     |
|                   | Livrets de formation CQP                                                                                                    | Inscriptions CEP                                                                                                    | € Avoins CEP<br>Aucun avoir         |
|                   |                                                                                                    | 📰 S'inscrire à un CEP                                                                                                   |                                     |

Dans cet espace vous pourrez gérer le dépôt de vos diplômes (notamment le PSC1...) et vos inscriptions aux CEP.

# Comment déposer son attestation de gestes de premier secours ou un autre diplôme ?

Vous devez cliquer sur le bouton « ajouter un diplôme » dans la rubrique diplômes externes.

| Eleve Test          |                                                                   | 1                                                                                        | 🔊 🕼 Déconne              |
|---------------------|-------------------------------------------------------------------|------------------------------------------------------------------------------------------|--------------------------|
| elevetest@cpna.fr   | 🞓 Profil élève de Mr                                              | Eleve Test                                                                               |                          |
| Mes profils (1) <   | -                                                                 |                                                                                          |                          |
| A Mes notifications | Informations                                                      | Diplômes externes                                                                        | CQP et CEP obtenus avant |
| Annuaires publics < |                                                                   |                                                                                          | 09/2016                  |
|                     | Mr Eleve Test                                                     | Vous pouvez déposer dans cet espace vos<br>certificats et diplômes obtenus en dehors des | Aucun CQP                |
|                     | Numéro élève : E9406                                              | dispositifs de la CPNE-EE.                                                               | Aucun CEP                |
|                     | 41600 LAMOTTE BEUVRON                                             |                                                                                          |                          |
|                     | © 0123456789                                                      | Aucun diplôme externe                                                                    |                          |
|                     | 🖾 elevetest@cpne.fr                                               | Alexander un dialâme                                                                     |                          |
|                     | Né le 31/08/1994 à LAMOTTE BEUVRON<br>21 ans                      |                                                                                          |                          |
|                     | <ul> <li>Supprimer ce profil</li> <li>Editer ce profil</li> </ul> |                                                                                          |                          |
|                     | Livrets de formation CQP                                          | Inscriptions CEP                                                                         | € Avoirs CEP             |
|                     | Aucun livret                                                      | Aucune inscription                                                                       | Aucun avoir              |
|                     |                                                                   | ₩ S'inscrite à un CEP                                                                    |                          |

Vous allez être redirigé vers cette page qui vous permet de choisir un type de diplôme, de renseigner sa date d'obtention et de joindre le fichier correspondant. Pour que votre diplôme soit validé vous êtes obligé de joindre une copie dans cette espace. Pour faciliter la reconnaissance du diplôme utilisez le menu déroulant situer au niveau du type de diplôme.

| Titre                                                                                |                                                                                                    |                        |
|--------------------------------------------------------------------------------------|----------------------------------------------------------------------------------------------------|------------------------|
| Ce champ sera auto                                                                   |                                                                                                    | ne précis.             |
| Type de diplôme                                                                      |                                                                                                    |                        |
| Autre                                                                                |                                                                                                    |                        |
| pourra validerce diplôr<br>devez obligatoiement<br>Date d'obtention<br>6 • / Juillet | ne pour vous permette de bénéficier de ces équivalence<br>fournir un fichiers i vous sélectionnez un type de diplôm<br>v / 2016 v | es. Vous<br>ne précis. |
| Fichier                                                                              |                                                                                                    |                        |
|                                                                                      | Sélectionner le fichier                                                                                                    |                        |
|                                                                                      | Ajouter le dip                                                                                                    | lôme                   |

🏶 Nouveau diplôme pour Mr Eleve Test

Pour l'attestation des gestes de premier secours choisissez « PSC1 / AFPS »

| ine -                                                      |                        |
|------------------------------------------------------------|------------------------|
| e champ sera automatiquement remplisivous sélection nez un | type de diplôme précis |
| ype de diplôme                                             |                        |
| Autre                                                      |                        |
| Autre                                                      |                        |
| BAPAAT support poney                                       |                        |
| BAPAAT randonnée équestre                                  |                        |
| ATE                                                        |                        |
| BAP                                                        |                        |
| PSC1 / AFPS                                                |                        |
| GTE                                                        | _                      |
| BPJEPS UC 1                                                |                        |
| BPJEPS UC 2                                                |                        |
| BPJEPS UC 3                                                |                        |
| BPJEPS UC 4                                                |                        |
| BPJEPS UC 5                                                |                        |
| BPJEPS UC 6                                                |                        |
| BPJEPS UC 7                                                |                        |
| BPJEPS UC 10                                               |                        |

Les autres diplômes référencés dans ce menu déroulant peuvent vous permettre d'obtenir des équivalences pour certains CQP.

Une fois votre dépôt de diplôme effectué celui-ci sera en attente jusqu'à ce que la CPNE-EE valide votre diplôme.

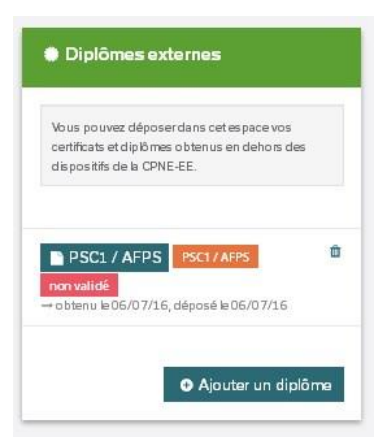

# Comment s'inscrire à une session de CEP ?

Pour vous inscrire à une session de CEP vous devez aller en bas de la page, dans l'onglet inscription CEP à gauche cliquez sur « S'inscrire à une CEP ». Vous allez être redirigé vers le calendrier des CEP.

| Eleve Test<br>elevetest@cpne.fr     |     |                                                                                                    | Ξ                                                                                                    | 📌 🕒 Déconne                         |
|-------------------------------------|-----|----------------------------------------------------------------------------------------------------|----------------------------------------------------------------------------------------------------|-------------------------------------|
| 👕 Mes profils (1)                   | <   | Profil élève de Mr                                                                                                    | Eleve Test                                                                                                    |                                     |
| Mes notifications Mes notifications | 1/1 | Informations                                                                                                    | Diplômes externes                                                                                                    | CQP et CEP obtenus avant<br>09/2016 |
|                                     | 4   | Mr Eleve Test<br>Numéro élève : E9406<br>test<br>41600 LAMOTTE BEUVRON                                                                                                    | Vous pouvez déposerdans cet espace vos<br>certificats et diplômes obtenus en dehons des<br>dispositifs de la CPNE-EE. | Aucun CQP<br>Aucun CEP              |
|                                     |     | <ul> <li>€ 0123456789</li> <li>© 0123456789</li> <li>■ elevetest@cpne.fr</li> <li>Né le 31/08/1994 à LAMOTTE BEUVRON<br/>21 ans</li> <li>▲ Supprimer ce profil</li> <li>▲ Editer ce profil</li> </ul> | Aucun diplôme externe<br>Ajouter un diplôme                                                                           |                                     |
|                                     |     | Livrets de formation CQP                                                                                                    | Here Inscriptions CEP<br>Aucune inscription<br>Here Sinscription to Ct. ?                                             | Avoirs CEP  Aucun avoir             |

| Nouvel élève        |     |           | PNE                                            | <b>EEE</b>                                                                                    |            |                            |           |      | 40                  | Déconnexion                   |
|---------------------|-----|-----------|------------------------------------------------|-----------------------------------------------------------------------------------------------|------------|----------------------------|-----------|------|---------------------|-------------------------------|
| nouveleleve@cpne.fr |     | iii Ca    | londrior                                       | des CFP                                                                                       |            |                            |           |      |                     |                               |
| 👕 Mes profils (1)   | <   |           | lienurier                                      | UES OLI                                                                                       |            |                            |           |      |                     |                               |
| Mes notifications   | 1/1 |           |                                                |                                                                                               |            |                            |           |      |                     |                               |
| Annuaires publics   | ۲   | 3 sess    | ion(s) trou                                    | ivée(s)                                                                                       |            |                            |           |      |                     |                               |
|                     |     | Type de   | CEP - Tous                                     |                                                                                               | ٠          | Centre de cert             | ification |      |                     | *                             |
|                     |     | Ville     |                                                |                                                                                               |            |                            |           |      |                     |                               |
|                     |     | Code po   | stal                                           |                                                                                               |            |                            |           |      |                     |                               |
|                     |     |           |                                                |                                                                                               |            |                            |           |      | Appliqu             | er Réinitialiser              |
|                     |     |           |                                                |                                                                                               | ie o       | 0                          |           |      |                     |                               |
|                     |     | Référence | Centre                                         | Contact                                                                                       | Date       | Inscriptions<br>confirmées | Туре      | Prix | Date de création    | Inscription                   |
|                     |     | C-1-3     | TEST<br>TEST<br>41600 LAMOTTE<br>BEUVRON       | <ul> <li>€ 0145063591</li> <li>☐ 0145063591</li> <li>☑</li> <li>fmotteau@gmail.com</li> </ul> | 21/07/2016 | 1/5                        | 1         | 100€ | 30//6/2016<br>15:4  | M'inscrire à<br>cette session |
|                     |     | C-1-4     | testeur<br>testeur<br>41600 LAMOTTE<br>BEUVRON | <ul> <li>€ 0123456789</li> <li>☐ 0123456789</li> <li>☐ gabouille12@hotmail.fr</li> </ul>      | 08/07/2016 | 1/7                        | 1         | 100€ | 01/07/2016<br>10:31 | A doturée                     |
|                     |     | C-1-2     | TEST<br>TEST<br>41600 LAMOTTE<br>BEUVRON       | <ul> <li>€ 0145063591</li> <li>□ 0145063591</li> <li>□</li> <li>fmotteau@gmail.com</li> </ul> | 30/06/2016 | 1/6                        | 1         | 100€ | 30/06/2016<br>12:50 | la doturée                    |

Dans cet espace vous pourrez choisir une session de CEP qui correspond à votre recherche, vous pouvez trier les sessions par type de CEP et localisation des centres de certification. Une fois que vous avez trouvé la session qui vous correspond le mieux cliquez sur l'onglet à droite « M'inscrire à cette session ». Vous serez redirigé vers la fiche d'inscription de la session choisie.

| Inscriptio                                                                           | on à la se                             | ssion CEP C-1-3                                                                                               |                                    |
|--------------------------------------------------------------------------------------|----------------------------------------|----------------------------------------------------------------------------------------------------|------------------------------------|
| Informations s<br>session                                                            | urla                                   | Inscription<br>Élève<br>Mr. Nouvel élève Nouvel élève                                                         | Moyen de paiement<br>CB<br>Chèque  |
| Type<br>Centre<br>Prix inscription<br>Inscriptions confirmées<br>Date<br>Information | 1<br>TEST<br>100€<br>1/5<br>21/07/2016 | Information                                                                                                   | niedre                             |
| Etat                                                                                 | ා anverte                              | Dans cet encadré vo<br>trouverez les inform<br>complémentaires m<br>disposition par le ce<br>de certification | ous<br>nations<br>nises à<br>entre |

Pour finaliser votre inscription vous devez choisir votre moyen de paiement (chèque ou carte bleue), attention si vous faites une inscription par chèque celle-ci ne sera que provisoire jusqu'à la réception du règlement.

Une fois votre inscription terminée vous reviendrez sur votre compte.

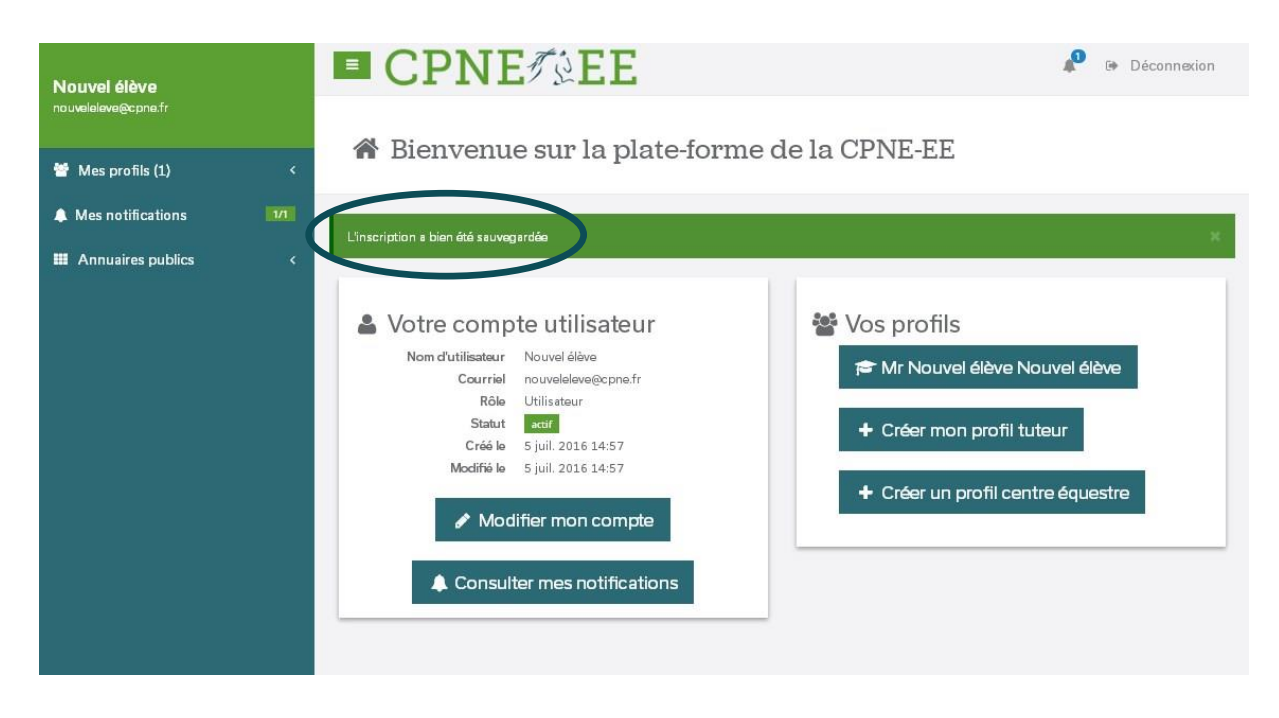

Si vous avez choisi le paiement par chèque, votre engagement ne sera enregistré qu'à réception du paiement !

Votre paiement devra parvenir au secrétariat de la CPNE-EE 14 jours avant la date de la CEP pour être validé. La page d'engagement doit être jointe au règlement, sans quoi le chèque ne pourra pas être identifié et votre engagement ne sera pas validé.

Le chèque est à adresser à l'ordre de l'AGCPNE-EE à l'adresse suivante :

AG CPNE-EE, secrétariat GHN : 12, avenue de la République -41600 LAMOTTE BEUVRON

#### Comment trouvez un centre de formation et un tuteur ?

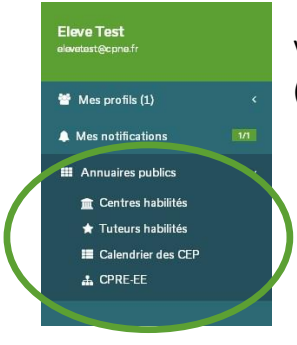

Vous devez allez sur l'onglet « Annuaires publics » et chercher un centre habilité (centre de formation) et un tuteur habilité près de chez vous.

Pour vous aider dans votre recherche vous pourrez faire un tri parmi les centres et les tuteurs.

| 02 centre(s) trou         | vé(s) |           |               |       |  |
|---------------------------|-------|-----------|---------------|-------|--|
| Nom                       | Code  | postal    |               | Ville |  |
| Choisissez un type de CQP | ¥     | Appliquer | Réinitialiser |       |  |

Une fois que vous avez choisi votre futur centre de formation vous devez le contacter pour débuter la formation.

Pour toute question, vous pouvez joindre le secrétariat les lundis, mardis, jeudis et vendredis par téléphone de 13h30 à 17h30 au 02.54.83.02.06 ou par mail à <u>info@cpne-ee.org</u>

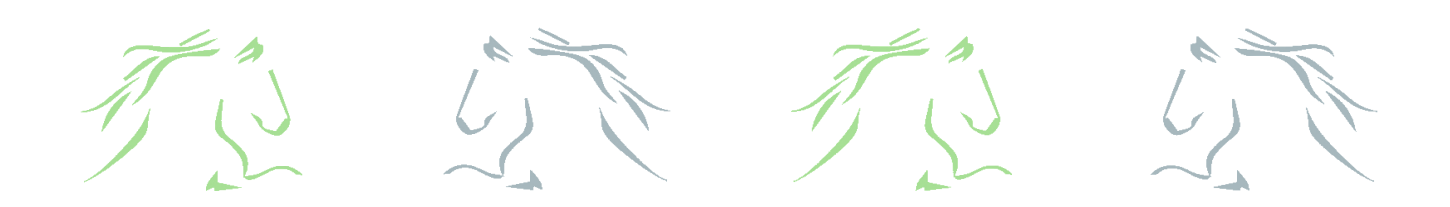